# DeCyder 2D Software 中文操作手册

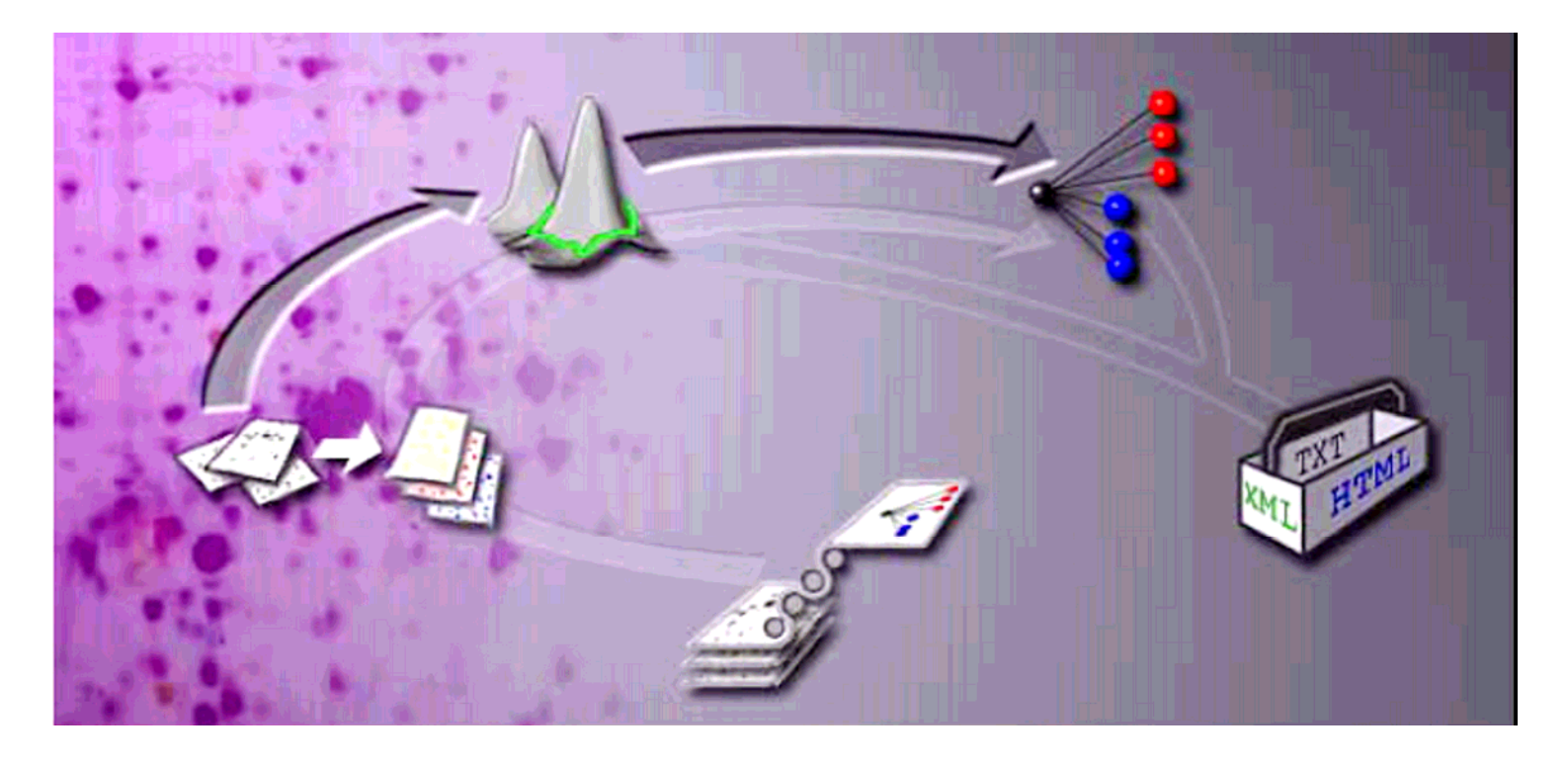

奇異亞洲醫療設備股份有限公司 免費電話:0800-291-038 台北:(02)28883570 傳 真:(02)28883580 台中:(04)22809881

台南:(06)236-6642 GE imagination at work 高雄:(07)397-5953

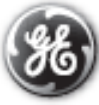

## Index

1. Image Loader

- 膠片影像載入模組

- 2. Batch Processor
  - 全自動批次分析模組
- 3. Differential In-gel Analysis (DIA)
  - 膠內差異分析模組
- 4. Biological Variation Analysis (BVA)

- 生物差異分析模組

5. Export Pick List

- 輸出蛋白質切點列表

DeCyder 6.5 分析軟體組織圖:

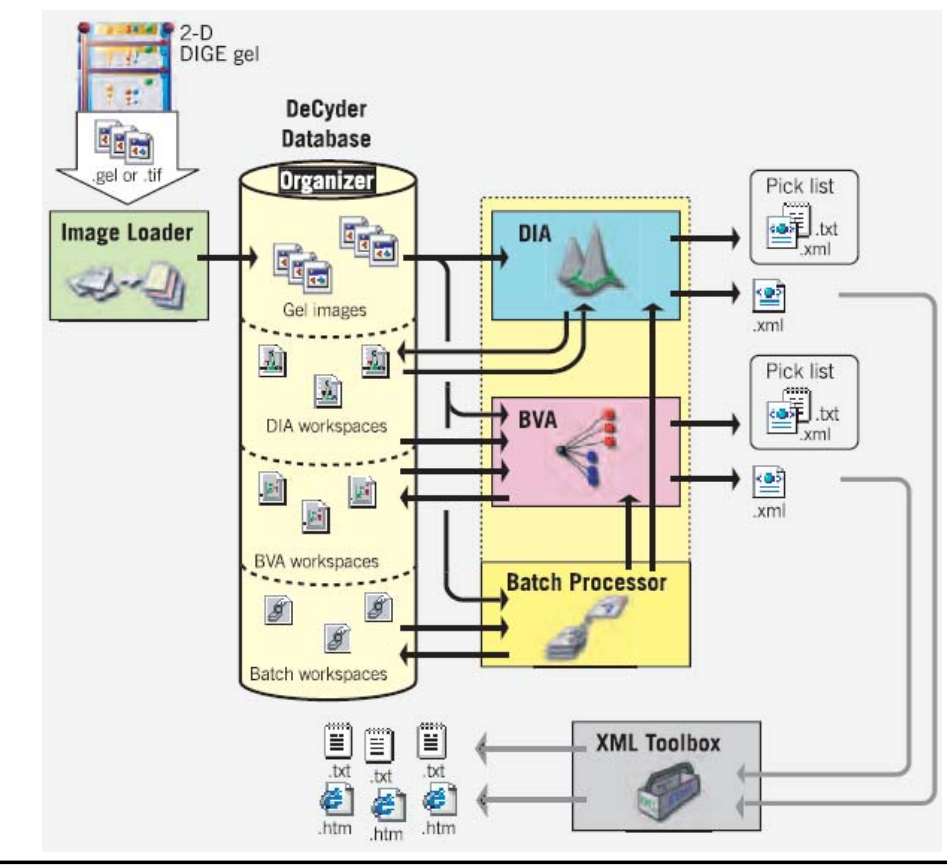

#### 1. Image Loader 膠片影像載入模組

(1) 雙擊桌面上DeCyder圖示。

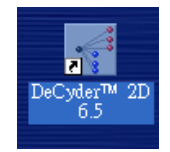

(2) 輸入帳號與密碼,若無帳號密碼請洽系統管理員。

| DeCyder logi           | n       |       |          |   |
|------------------------|---------|-------|----------|---|
| Username:<br>Password: |         |       |          |   |
| Database:              | DECYDER |       |          |   |
| More >>                | _       | Login | <br>Quit | 1 |

(3) 出現主畫面, 雙擊Image Loader圖示

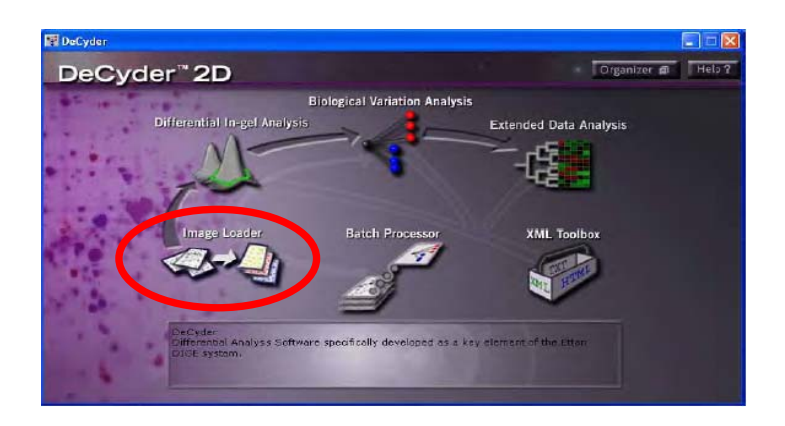

 (4) 開啟Image Loader模組後,點擊Add 加入膠片影像至載入列表, 影像之命名格式為"Gel xx Cyx XXXXX.gel" (x為數字; X為任 何字元)。

| af Image Loader                              |           |           |           |             |                  |                                                                                                    |     |     |
|----------------------------------------------|-----------|-----------|-----------|-------------|------------------|----------------------------------------------------------------------------------------------------|-----|-----|
| Me Edit Hop<br>Invages to import L181 (path) | (4)       |           |           |             |                  | Import anapos tar                                                                                                    | (6) | (5) |
| Gettere Get                                  | De denatu | terge (p2 | lings (2) | Freque Cull | Negat Unassigned | In # 10Me-rice Pr-6ht 2014<br>In # Anders<br>In # Anders<br>In # Anders<br>In # Sublet<br>In # Sublet<br>In |     |     |

- (5) 點擊 🗾 增加新的分析專案(Project)。
- (6) 點擊Import 將膠片影像載入置分析專案中。

(7) 增加新的專案分析時,可依需求命名與註解。若分析結果不願與其他使用 者分享,可將Public access勾選取消。

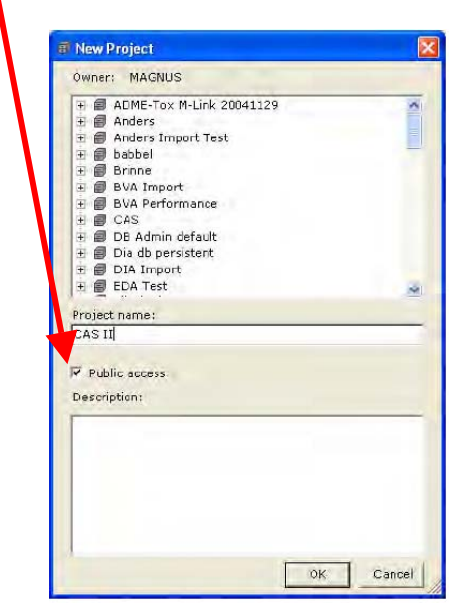

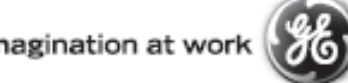

#### 2. Batch Processor 全自動批次分析模組

(1) 點選軟體主畫面Batch Processor的圖示。

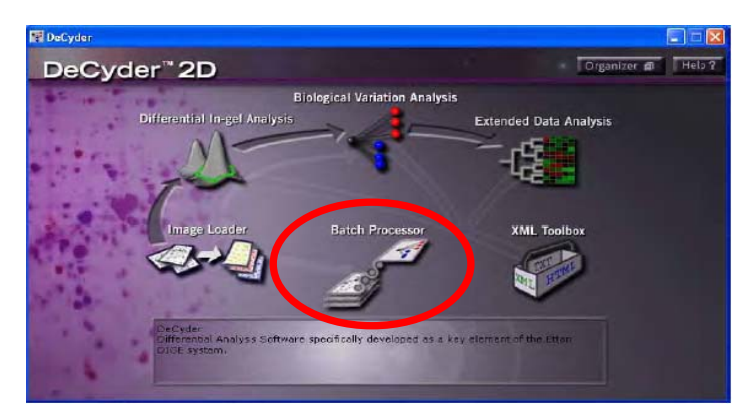

 (2) 開啟Batch Processor模組後,執行 File -> Add DIA item,出現以下 畫面。

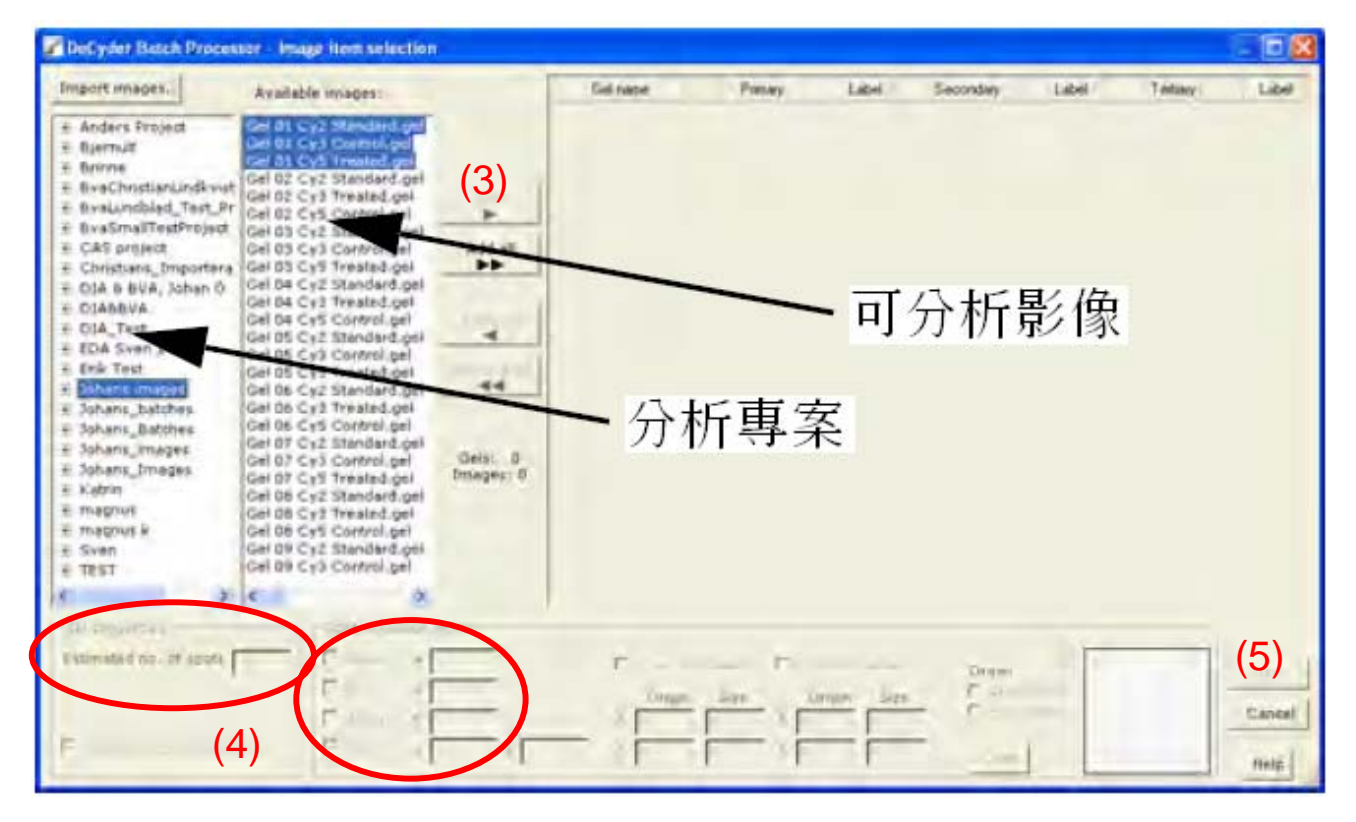

- (3) 點擊Add 或Add all 將分析專案中的可分析影像加入至分析列表。
- (4) 輸入蛋白質點數10000,以及過濾背景訊號Volume< 30000,如有需要可再設定其他濾點參數。</p>
- (5) 設定完成後點擊OK,進行BVA分析設定。

(6) 點擊Add 加入分組組別,並將Unassigned資料夾中的膠片影像拖曳至適當 的分組組別中。

| 🖶 BVA item settings                              |                       |                                                                                                    |
|--------------------------------------------------|-----------------------|----------------------------------------------------------------------------------------------------|
| Standard<br>Group 1<br>Group 2<br>Unassigned (6) | Gel 01 Cy3 Control.ge | Experimental group Name Unassigned Description Default group for non-standard images Experimental conditions Value Condition1 0 Condition2 0 |
|                                                  | (8                    | (6) Add Remove                                                                                                    |
| ▲                                                |                       | OK Cancel OK / next ▶ Help                                                                                                    |

- (7) 如要使用Paired test 統計分析,於Sample ID 欄位輸入樣品來源編號。
- (8) 組別分組設定完成後,將Setup protein statistics and filterd勾選選取,點
  擊Next 進行統計分析設定。

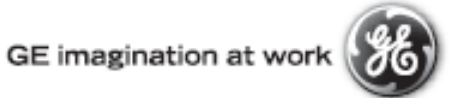

(9) 選擇統計分析種類:Independent tests 或 Paired tests。

若欲比較的樣品來源來自同一個體,則選擇Paired tests;反之則選擇 Independent tests。

| 🖋 Protein Statistics                                                                                                    |                                       |  |  |  |
|----------------------------------------------------------------------------------------------------|---------------------------------------|--|--|--|
| Type of statistical test<br>for Independent tests (normal)<br>for Paired tests (use sample ID)                             | " <b>(9)</b>                          |  |  |  |
| Statistical tests                                                                                                    |                                       |  |  |  |
| Population 1                                                                                                    | Population Z                          |  |  |  |
| Select group(s)                                                                                                    | Select group(s)                       |  |  |  |
| Control<br>Treated (10)                                                                                                    | Control<br>Tresked                    |  |  |  |
| 0 included spotmaps                                                                                                    | 0 included spotmaps                   |  |  |  |
| One-way ANOVA between different groups     Two-way ANOVA between condition 1 and condition 2     False discovery rate (12) |                                       |  |  |  |
| INFO: Minimum<br>Average Ratio<br>Student's T-te<br>1-way ANOVA<br>2-way ANOVA                                             |                                       |  |  |  |
| Standard must be present for all                                                                                           | tests. (13)<br>ancel OK / next ⊾ Help |  |  |  |

- (10) 為提供差別倍率計算目標, Population 1, 2中各選擇欲分析組別: Population1為分母; Population2為分子。
- (11) 勾選Average Ratio 以獲得平均差異倍數;勾選Student's T-test 以獲得 兩組差異可信度數據;勾選One-way ANOVA 以獲得單一變因多組分 析可信度數據;勾選Two-way ANOVA 以獲得雙變因多組分析可信度 數據。
- (12) 勾選False discovery rate (FDR) 以降低得到假真或誤報結果的機率。
- (13) 點擊Next 進行 興趣蛋白質點篩選設定。

(14) 依照需求設定有興趣蛋白質的條件門檻) 可依統計數據、差異倍數、在膠 片出現次數等條件設定,符合門檻的蛋白質標記成POI 或Pick。

| f Protein filter                                                                                                    |                 |                 |
|----------------------------------------------------------------------------------------------------|-----------------|-----------------|
| Filter action<br>Assign protein of interest Ass                                                                                                    | ian pick status | in list         |
|                                                                                                    |                 |                 |
| General filter settings                                                                                                    |                 |                 |
| T Select all                                                                                                    |                 |                 |
| Restrict to proteins present in                                                                                                    | >= 1.0          | no of spot maps |
| Select proteins with                                                                                                    | -               |                 |
| F Studentis T-test Value                                                                                                    | s= 0.05         |                 |
| F Average ratio                                                                                                    | >= [4,5]        |                 |
| C Average ratio                                                                                                    | <= 15           |                 |
| F Average ratio                                                                                                    | >= 1.5          | and <= 1.8      |
| Concervay ANGVA value                                                                                                    | >= 0            | and <= 0.05     |
| Two-way ANGVA - condition 1 value                                                                                                    | >= 10           | and <= 0.05     |
| F Two-Way ANGVA - condition 2 value                                                                                                    | >= 0            | and <= 0.05     |
| Two-way ANGVA - interaction value                                                                                                    | ×- [0           | and <= 0.05     |
| -Properties for proteins in pick spot                                                                                                    | map             |                 |
| ✓ Volume     ✓     ✓     ✓     ✓     ✓     ✓     ✓     ✓     ✓     ✓     ✓     ✓     ✓     ✓     ✓     ✓     ✓     ✓     ✓     ✓     ✓     ✓     ✓     ✓     ✓     ✓     ✓     ✓     ✓     ✓     ✓     ✓     ✓     ✓     ✓     ✓     ✓     ✓     ✓     ✓     ✓     ✓     ✓     ✓     ✓     ✓     ✓     ✓     ✓     ✓     ✓     ✓     ✓     ✓     ✓     ✓     ✓     ✓     ✓     ✓     ✓     ✓     ✓     ✓     ✓     ✓     ✓     ✓     ✓     ✓     ✓     ✓     ✓     ✓     ✓     ✓     ✓     ✓     ✓     ✓     ✓     ✓     ✓     ✓     ✓     ✓     ✓     ✓     ✓     ✓     ✓     ✓     ✓     ✓     ✓     ✓     ✓     ✓     ✓     ✓     ✓     ✓     ✓     ✓     ✓     ✓     ✓     ✓     ✓     ✓     ✓     ✓     ✓     ✓     ✓     ✓     ✓     ✓     ✓     ✓     ✓     ✓     ✓     ✓     ✓     ✓     ✓     ✓     ✓     ✓     ✓     ✓     ✓     ✓     ✓     ✓     ✓     ✓     ✓     ✓     ✓     ✓     ✓     ✓     ✓     ✓     ✓     ✓     ✓     ✓     ✓     ✓     ✓     ✓     ✓     ✓     ✓     ✓     ✓     ✓     ✓     ✓     ✓     ✓     ✓     ✓     ✓     ✓     ✓     ✓     ✓     ✓     ✓     ✓     ✓     ✓     ✓     ✓     ✓     ✓     ✓     ✓     ✓     ✓     ✓     ✓     ✓     ✓     ✓     ✓     ✓     ✓     ✓     ✓     ✓     ✓     ✓     ✓     ✓     ✓     ✓     ✓     ✓     ✓     ✓     ✓     ✓     ✓     ✓     ✓     ✓     ✓     ✓     ✓     ✓     ✓     ✓     ✓     ✓     ✓     ✓     ✓     ✓     ✓     ✓     ✓     ✓     ✓     ✓     ✓     ✓     ✓     ✓     ✓     ✓     ✓     ✓     ✓     ✓     ✓     ✓     ✓     ✓     ✓     ✓     ✓     ✓     ✓     ✓     ✓     ✓     ✓     ✓     ✓     ✓     ✓     ✓     ✓ | >= 100000       | and <- 10000000 |
| C Location K-coordinate                                                                                                    | >= 0            | and <= 1000     |
| 🗖 Location <i>R</i> -coordinate                                                                                                    | >= 0            | and <= 1000     |
| 1. 66                                                                                                    | -               |                 |
| OK                                                                                                    | Cancer          | нер             |

(15) 執行 Process-> Run batch 後,選擇儲存的分析專案及分析結果檔案名稱。

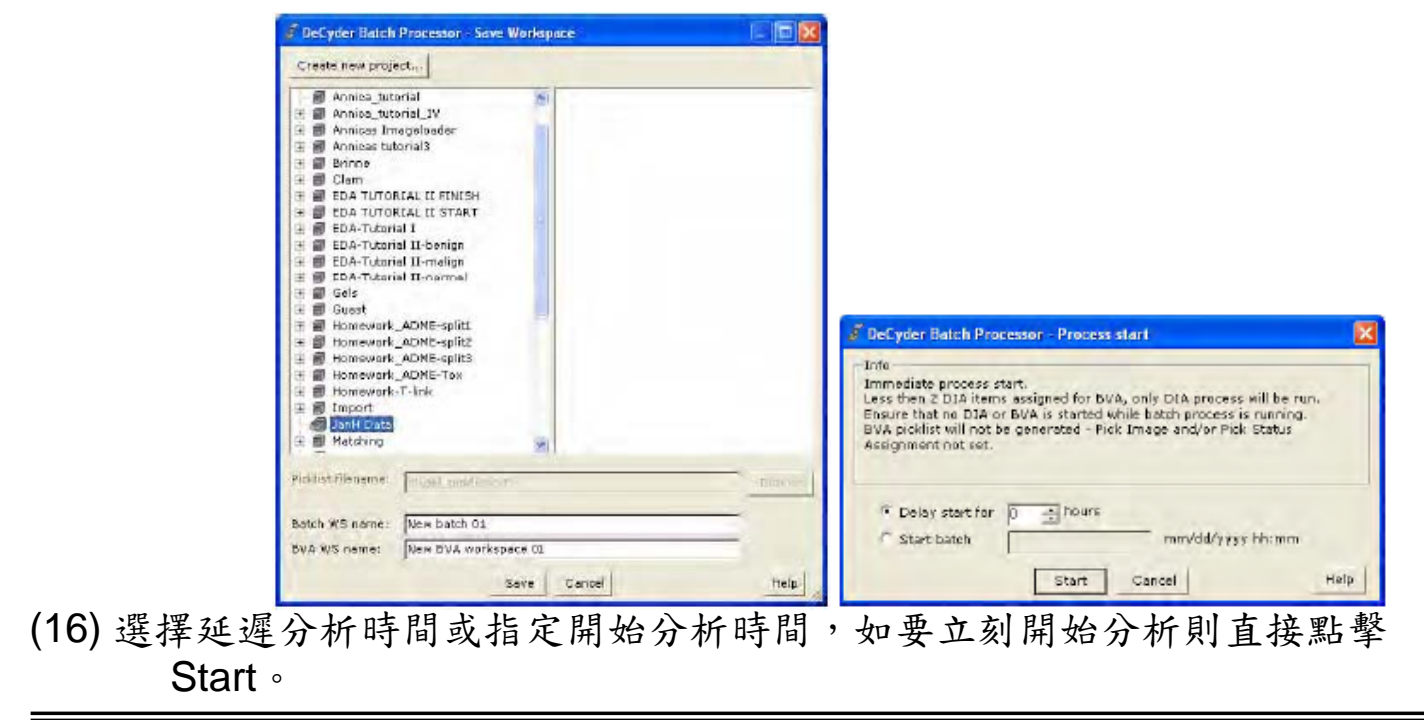

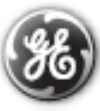

#### (17) 分析狀態參閱下表:

| Batch status                         | Description                                                                                                    |
|--------------------------------------|----------------------------------------------------------------------------------------------------|
| Empty                                | New batch workspace can be created.                                                                                                    |
| Workspace changed                    | Data is entered or changed.                                                                                                    |
| Workspace saved                      | Current batch workspace is saved; an existing<br>batch workspace is loaded from the database<br>or batch processing has successfully<br>completed. |
| Waiting                              | Batch process i scheduled to start at a set time.                                                                                                  |
| Processing - Items completed: DIA 0/ | Batch processing is running.                                                                                                    |
| Failed                               | Processing has completed and one or several<br>batch list items has entered failed state.                                                          |
| Aborting - Items completed: DIA 0/!  | A started process is being aborted. The batch<br>processing is halted once the currently<br>running detection or analysis is completed.            |

(18) 直到出現Workspace saved 表示分析完成,此時可關閉Batch processor 模組,並可打開 DIA 或 BVA 模組以檢視分析結果。

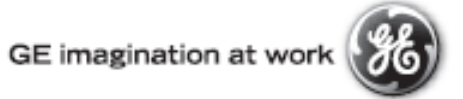

#### 3. DIA 膠內差異分析模組

(1) 點選軟體主畫面Batch Processor的圖示。

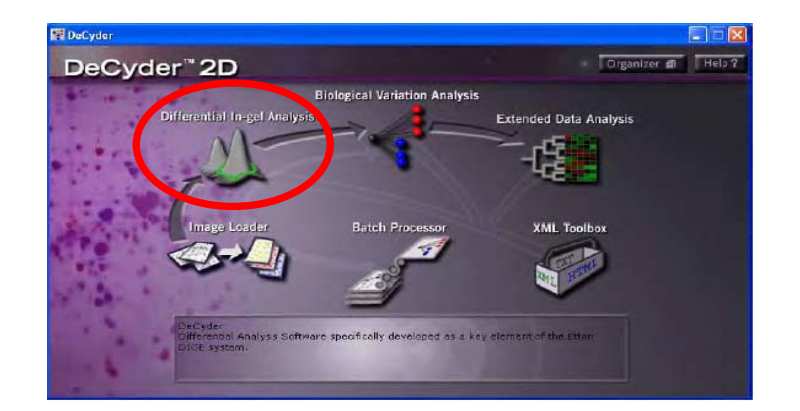

- (A) 執行File -> Open Workspace開啟已有的DIA分析檔案,或是
   (B) 執行File -> Create Workspace創建新的DIA分析。
- (3) (A) 選擇欲開啟的DIA檔案,或是
  - (B) 選擇欲創建DIA分析的膠片影像。

(A) 開啟DIA檔案

| Jpen Workspace                                                                                                    | Create Workspace                                                                                                    |                                                         |
|----------------------------------------------------------------------------------------------------|----------------------------------------------------------------------------------------------------|---------------------------------------------------------|
| □       □       □       □       □       □       □       □       □       □       □       □       □       □       □       □       □       □       □       □       □       □       □       □       □       □       □       □       □       □       □       □       □       □       □       □       □       □       □       □       □       □       □       □       □       □       □       □       □       □       □       □       □       □       □       □       □       □       □       □       □       □       □       □       □       □       □       □       □       □       □       □       □       □       □       □       □       □       □       □       □       □       □       □       □       □       □       □       □       □       □       □       □       □       □       □       □       □       □       □       □       □       □       □       □       □       □       □       □       □       □       □       □       □       □       □       □       □       □ | □       □       □       □       □       □       □       □       □       □       □       □       □       □       □       □       □       □       □       □       □       □       □       □       □       □       □       □       □       □       □       □       □       □       □       □       □       □       □       □       □       □       □       □       □       □       □       □       □       □       □       □       □       □       □       □       □       □       □       □       □       □       □       □       □       □       □       □       □       □       □       □       □       □       □       □       □       □       □       □       □       □       □       □       □       □       □       □       □       □       □       □       □       □       □       □       □       □       □       □       □       □       □       □       □       □       □       □       □       □       □       □       □       □       □       □       □       □       □ | el 1 Control (1 C<br>el 1 Standard C<br>el 1 Trealed (2 |
|                                                                                                    | Multiple selection of images is possible by pre<br>pressing Shift + clicking                                                                                                    | essing CTRL + clicking, or                              |
| Open Cancel                                                                                                    | I Help Cre                                                                                                    | ate Cancel Help                                         |

#### (B) 創建DIA檔案

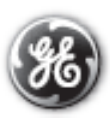

(4) 開啟分析畫面如下,分為膠片影像(Image View)、分析圖(Histogram View)、
 3D立體圖(3D View)、分析數據表格(Table View):

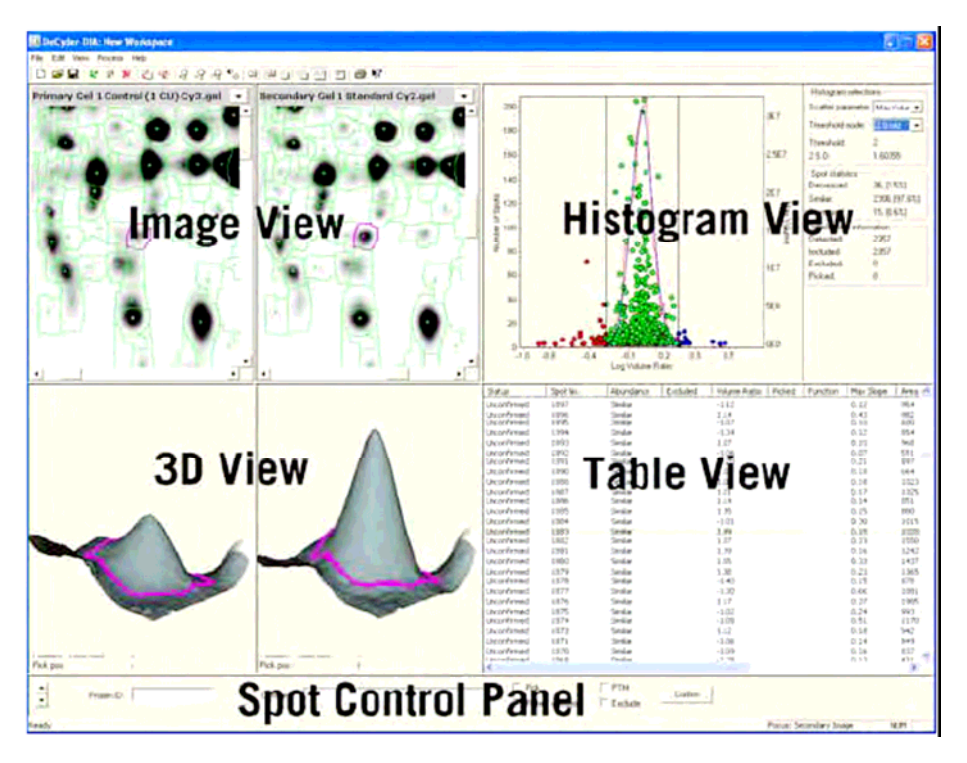

- (5) 若要偵測蛋白質點,執行Process-> Process gel image,設定蛋白質點數, 建議值10000。
  - 若此膠片影像已包含自動取點機所需之參考定位點,則可勾選Autodetect Picking references。

| Process Gel Images                                                                                                    |  |  |
|----------------------------------------------------------------------------------------------------|--|--|
| Algorithm Selection                                                                                                    |  |  |
| DeCyder detection algorithm                                                                                               |  |  |
| Version: 6.0                                                                                                    |  |  |
| Description                                                                                                    |  |  |
| DeCyder detection algorithm, Performs spot<br>detection in one or more images based on<br>leatures in the image contrast. |  |  |
| Estimated no. of spots 2500                                                                                               |  |  |
|                                                                                                    |  |  |
| OK Cancel Help                                                                                                    |  |  |

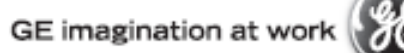

(6) 使用排除過濾器(Exclude filter)濾掉雜點,執行Process -> Exclude filter,依 蛋白質點的數值與分析需求來設定參數門檻,建議值Volume<30000。

| Exclude Filter                                                           |                 | ? 🛛         |
|--------------------------------------------------------------------------|-----------------|-------------|
| Spot properties                                                          | spots           |             |
| 🔽 Slope                                                                  | > 1.1           | 1           |
| 🔽 Area                                                                   | < 100           |             |
| Volume                                                                   | < 100           |             |
| 🔽 Peak Height                                                            | < 100           | and > 64000 |
| Current Area of Intera<br>X-direction: 157 - 21<br>Y Position: 141 - 186 | est<br>83<br>65 |             |
|                                                                          | OK              | Cancel Help |

(7) 偵測出的蛋白質點資訊可參閱分析數據表格,表格內各欄數值代表意義如下:

| Legend          | Description                                                                                                    |
|-----------------|----------------------------------------------------------------------------------------------------|
| Status          | Indicates whether a spot has been confirmed by the user<br>(see section 4.6.2).                                                                                                    |
| Spot No.        | Spot reference number (unique to a spot pair on a set of<br>images).                                                                                                    |
| Abundance       | "Decreased", "Similar" or "Increased" depending on<br>thresholds set in DIA Histogram View                                                                                                    |
| Excluded        | Spot assigned by user or Exclude Filter for removal from<br>analysis set. An excluded spot is never completely<br>removed from the workspace and can be recovered by the<br>user. Excluded spots are not copied into BVA at import of<br>DIA workspaces. |
| Volume Ratio    | Normalized Volume Ratio between co-detected spots in<br>the primary and secondary images.<br>The histogram is automatically recalculated if the primary<br>and secondary images are changed.                                                             |
| Picked          | "Pick" designation indicates that a spot has been selected<br>for picking (see section 6.4)                                                                                                    |
| POI             | Indicates whether a spot has been selected as a protein of<br>interest, denoted by the letter "I" in the column.                                                                                                    |
| Max Slope       | Largest gradient associated with co-detected spots.                                                                                                    |
| Area            | Number of pixels within the spot boundary.                                                                                                    |
| Max Peak Height | Largest pixel value associated with co-detected spots.                                                                                                    |
| Max Volume      | Volume of the largest of the co-detected spots.                                                                                                    |
| Protein ID      | User defined protein identification (manually entered in the<br>Protein ID text box in the Spot Control Panel at the bottom<br>of the screen).                                                                                                    |
| Comment         | User defined comment (manually entered in the Comment<br>text box in the Spot Control Panel at the bottom of the<br>screen).                                                                                                    |
| РТМ             | Indicates whether a spot has been manually assigned as a<br>protein with a post translational modification, denoted by<br>the letters "PTM" in the column.                                                                                               |

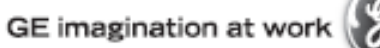

#### 4. BVA 生物差異分析模組

(1) 點選軟體主畫面Batch Processor的圖示。

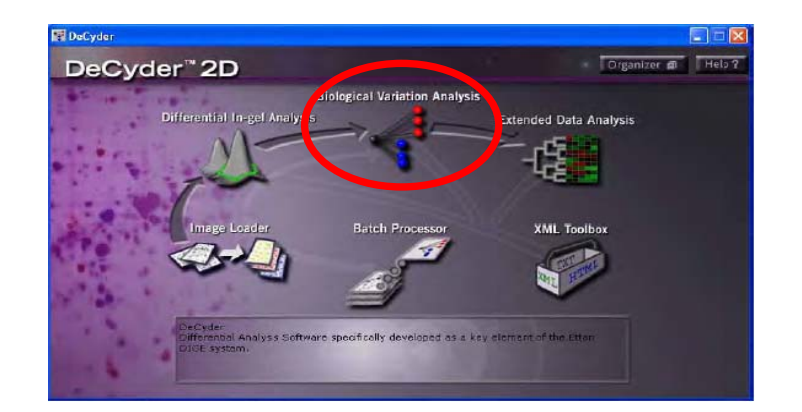

- (2) (A) 執行File -> Open Workspace 開啟已有的BVA分析檔案,或是
   (B) 執行File -> Create Workspace創建新的BVA分析。
- (3) (A) 選擇欲開啟的BVA檔案,或是
  - (B) 加入欲創建BVA分析的DIA檔案。

| Create BVA Workspace                                                                                    |                    |
|----------------------------------------------------------------------------------------------------|--------------------|
| Available Workspaces:                                                                                   | Add -> Remove      |
| Multiple selection of workspaces possible by pressing<br>CTRL + clicking, or pressing Shift + clicking, | Ereste Cancel Help |

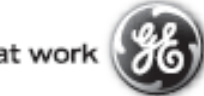

(4) 開啟分析畫面如下,分為膠片影像(Image View)、分析圖(Histogram View)、
 3D立體圖(3D View)、分析數據表格(Table View):

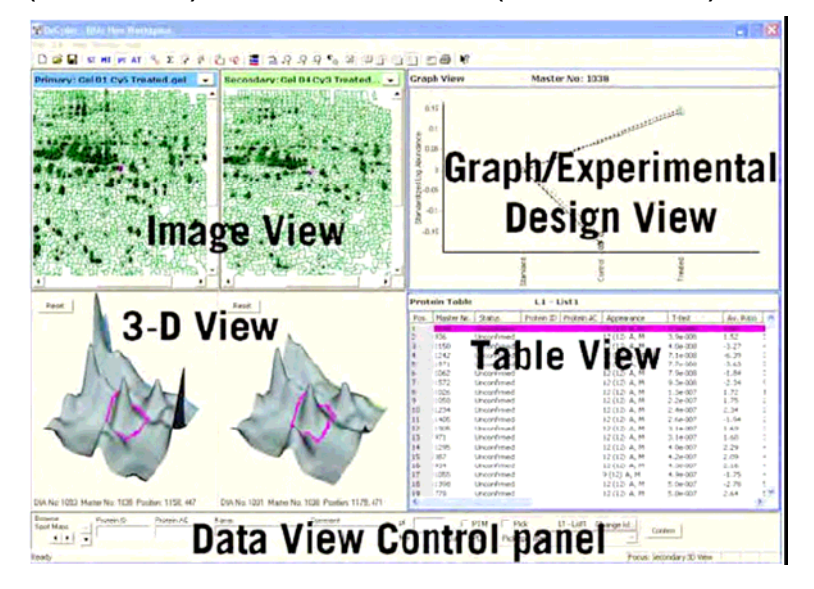

(5) BVA模組分析模式與功能如下所示,分析時依ST、MT、PT、AT順序分析:

|    | Mode             | Function                              | Rows in table represent                                                     |
|----|------------------|---------------------------------------|-----------------------------------------------------------------------------|
| ST | Spotmap Table    | Set up experimental<br>design         | Spot maps, corresponding to gel images                                      |
| мт | Match Table      | Inter-gel matching                    | Matched/unmatched spots for Master<br>Spot Map and Primary (match) Spot Map |
| PT | Protein Table    | Examine statistics of<br>all proteins | Proteins (spots in Master Spot Map)                                         |
| AT | Appearance Table | Examine statistics of<br>one protein  | Spot maps (all spot maps where the<br>protein is present)                   |

(6) 在ST模式下,將膠片影像依實驗設計分組。按下Add加入新組別,再將未分 組膠片拖曳至適當組別。

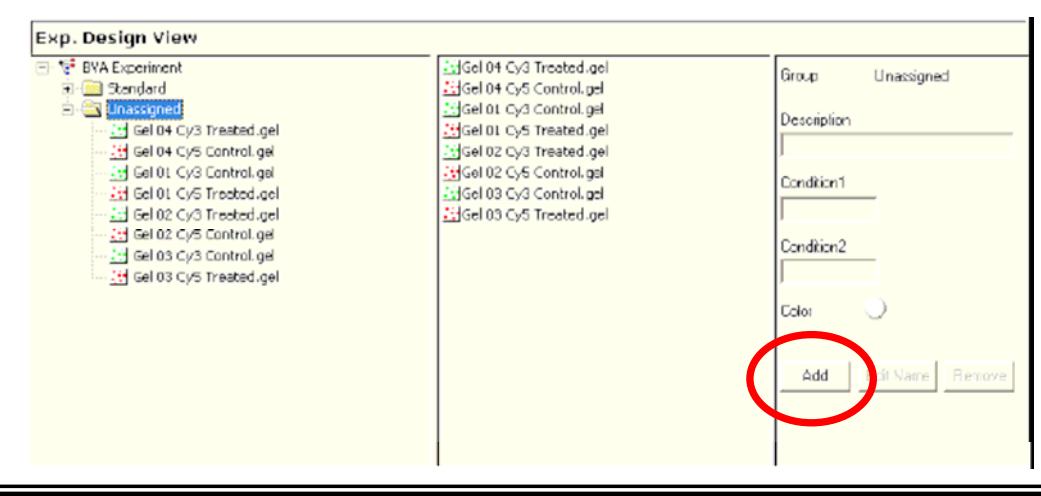

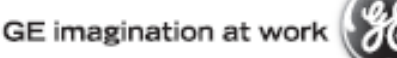

(7) 在MT模式下,進行膠片間比對。可先執行View -> Display Multiple Gel Views 並將畫面轉換成只表現膠片影像模式,然後將膠片切換成Cy2 Internal Standard的影像。

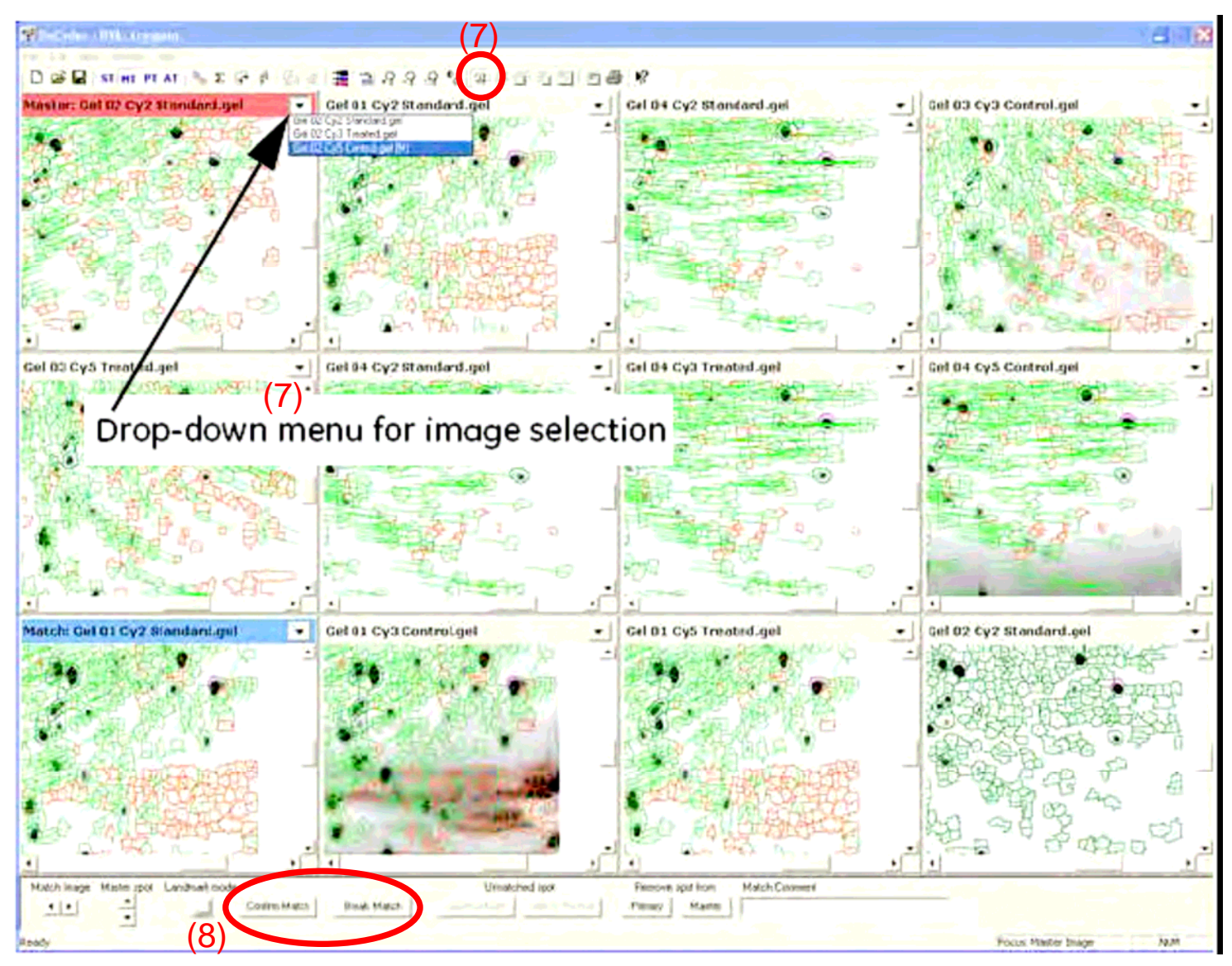

- (8) 按著鍵盤的Ctrl選取不同膠片間相同的蛋白質點,點選Add Match加入地標點(Landmark)。或是點選Break Match取消已比對到的蛋白質點。
- (9) 執行Process -> Match 自動比對。選擇Match All 比對所有膠片蛋白質點, 包括已經比對過的;選擇Match Primary 將所選擇的膠片影像與Master 膠片相比對;選擇Match Pending and LandMarked 比對那些還未比對 過的膠片和那些有加入地標點的膠片。

- (10) 在PT模式下,進行每個蛋白質點的統計學分析並找出有差異表現的蛋白質點。執行Process -> Protein Statistics 設定所需的統計計算,請參考2. Batch Processor全自動分析模組中的第(9)~(12)項。
- (11) 在Protein Table中可以T-test 或 ANOVA 排序,找出組別表現趨勢一致的 蛋白質點,T-test 欄位數值顯示 0.05代表具有95%的信心水準,數值月 小信心水準越高。有關T-test等統計數值詳細的意義與說明,請參閱操 作手冊User Manual。
- (12) 再考慮Av. Ratio與Appearance等數值,找出有興趣的目標蛋白質。Av. Ratio 數值越大代表兩組表現差異倍數越大,建議倍數至少1.5 倍。

| Protein Table T-test and Av.Ratio: 6 / 3 |            |                  |            |            |      |         |         |         |           |         |
|------------------------------------------|------------|------------------|------------|------------|------|---------|---------|---------|-----------|---------|
| Pos.                                     | Master No. | Status           | Protein ID | Protein AC | Name | Appea   | arance  | T-test  | Av. Ratio | 1-ANOVA |
| 16                                       | 230        | Unconfirmed      |            |            |      | 52 (60) | A. M. P | 0.00007 | -1.35     |         |
| 17                                       | 1071       | Unconfirmed      |            |            |      | 44 (60) | A, M    | 0.0010  | 1.93      |         |
| 18                                       | 652        | Unconfirmed      |            |            |      | 38 (60) | A, M    | 0.0011  | -1.37     |         |
| 19                                       | 1031       | Unconfirmed      |            |            |      | 44 (60) | A, M    | 0.0015  | 1.97      |         |
| 20                                       | 214        | Uncontermed      |            |            |      | 50 (60) | 6 M     | 0.0010  | 1.45      |         |
| 21                                       | 601        | Unconfirmed      |            |            |      | 52 (60) | A, M    | 0.0019  | -1.36     |         |
| 22                                       | 207        | Unconfirmed      |            |            |      | 50 (60) | A, M    | 0.0021  | 1.42      |         |
| 23                                       | 638        | Unconfirmed      |            |            |      | 38 (60) | A, M, P | 0.0021  | -1.10     |         |
| 24                                       | 430        | Unconfirmed      |            |            |      | 46 (60) | A, M, P | 0.0022  | 1.18      |         |
| 25                                       | 525        | Unconfirmed      |            |            |      | 50 (60) | A, M    | 0.0022  | -1.05     |         |
| 26                                       | 237        | Unconfirmed      |            |            |      | 42 (60) | A, M, P | 0.0025  | -1.62     |         |
| 27                                       | 728        | Unconfirmed      |            |            |      | 60 (60) | A, M, P | 0.0026  | 1.10      |         |
| 28                                       | 1078       | Unconfirmed      |            |            |      | 38 (60) | A, M    | 0.0026  | 1.32      |         |
| 29                                       | 202        | Unconfirmed      |            |            |      | 58 (60) | A, M, P | 0.0027  | 1.88      |         |
| 30                                       | 592        | Unconfirmed      |            |            |      | 51 (60) | A, M, P | 0.0028  | 1.10      |         |
| 31                                       | 765        | Unconfirmed      |            |            |      | 36 (60) | A, M    | 0.0028  | -1.22     |         |
| 32                                       | 1089       | Unconfirmed      |            |            |      | 26 (60) | A, M    | 0.0028  | 1.24      |         |
| 33                                       | 894        | Unconfirmed      |            |            |      | 54 (60) | A, M    | 0.0035  | 1.08      |         |
| 34                                       | 514        | Unconfirmed      |            |            |      | 48 (60) | A, M, P | 0.0040  | 1.09      |         |
| 35                                       | 597        | Unconfirmed      |            |            |      | 58 (60) | A, M, P | 0.0040  | 1.09      |         |
| 36                                       | 576        | Unconfirmed      |            |            |      | 58 (60) | A, M, P | 0.0046  | -1.13     |         |
| 37                                       | 715        | Unconfirmed      |            |            |      | 38 (60) | A, M    | 0.0046  | 1.29      |         |
| 38                                       | 730        | Unconfirmed      |            |            |      | 38 (60) | A, M    | 0.0046  | 1.48      |         |
| 39                                       | 391        | Unconfirmed      |            |            |      | 38 (60) | Α, Μ    | 0.0048  | -1.28     |         |
| 40                                       | 541        | Unconfirmed      |            |            |      | 48 (60) | A, M    | 0.0052  | -1.14     |         |
| 41                                       | 223        | Unconfirmed      |            |            |      | 40 (60) | A, M    | 0.0054  | -1.46     |         |
| 42                                       | 624        | Unconfirmed      |            |            |      | 40 (60) | A, M, P | 0.0055  | 1.16      |         |
| 43                                       | 115        | Unconfirmed      |            |            |      | 30 (60) | А, М    | 0.0057  | 1.84      |         |
| 44                                       | 1020       | Unconfirmed      |            |            |      | 46 (60) | A, M    | 0.0057  | -1.14     |         |
| 45                                       | 203        | Unconfirmed      |            |            |      | 56 (60) | A, M, P | 0.0059  | 1.76      |         |
| 46                                       | 625        | Unconfirmed      |            |            |      | 68 (60) | A, M, P | 0.0060  | 1.07      |         |
| 47                                       | 860        | Unconfirmed      |            |            |      | 50 (60) | A, M, P | 0.0060  | -1.15     |         |
| 48                                       | 734        | Unconfirmed      |            |            |      | 60 (60) | A, M, P | 0.0061  | -1.12     |         |
| 49                                       | 341        | Unconfirmed      |            |            |      | 58 (60) | A, M    | 0.0062  | -1.07     |         |
| 50                                       | 1035       | Unconfirmed      |            |            |      | 36 (60) | A, M    | 0.0062  | 2.94      |         |
| 51                                       | 691        | Unconfirmed      |            |            |      | 54 (60) | A, M, P | 0.0066  | -1.13     |         |
| 2                                        | ~~~        | the ere firm and |            |            |      | 40 1000 |         |         | 1.12      |         |
| 10000                                    |            |                  |            |            |      |         |         |         |           |         |

(13) 檢查過的有興趣蛋白質如要使用自動取點儀(Spot picker)取點,則在畫面下 方勾選 Pick,為蛋白質標記。

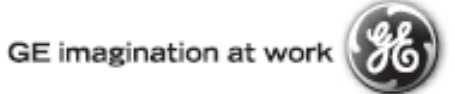

#### 5. Export Pick List

- (1) 將欲取點之膠片,依照Spot picker操作說明貼上Pick Reference,並 用掃描器擷取膠片影像。
- (2) 將膠片影像以Image Loader載入,並放入相同的分析專案中,請參考
   1. Image Loader說明。
- (3) 開啟DIA模組偵測蛋白質點,偵測時勾選自動偵測Pick Reference。偵 測後將欲取的蛋白質點標記成Pick。

| EX DOLL |           |         |
|---------|-----------|---------|
| I▼ PICK | I FIM     | Confirm |
| 👿 poi   | E Evoludo |         |
| IV FUI  | Exclude   |         |

- 執行 File -> Export Pick List 將取點列表輸出存檔。取點列表檔案即 可載入Spot picker 自動取點。
- (5) 若欲取點膠片需要與之前分析過的DIGE結果比較後再取點,則將DIA 分析過的膠片先存檔。
- (6) 開啟BVA 模組載入先前分析之DIGE 結果,然後執行File -> Add Template/DIA Workspace,載入欲取點膠片之DIA檔案。
- (7) 將欲取點膠片指定成為取點膠片(Pick gel)。

| Function for Spot Ma | ap: Deep Purple.gel — |              |          |  |
|----------------------|-----------------------|--------------|----------|--|
| Analysis (A)         | Master (M)            | Template (T) | Pick (P) |  |

- 執行 Process -> Match -> Match Pending and LandMarked,比對結 束後,所有標記上Pick 之蛋白質點皆會在欲取點之膠片上表現。
- 執行 File -> Export Pick List 將取點列表輸出存檔。取點列表檔案即 可載入Spot picker 自動取點。

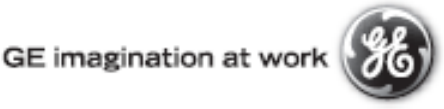

### 需要更多資訊?

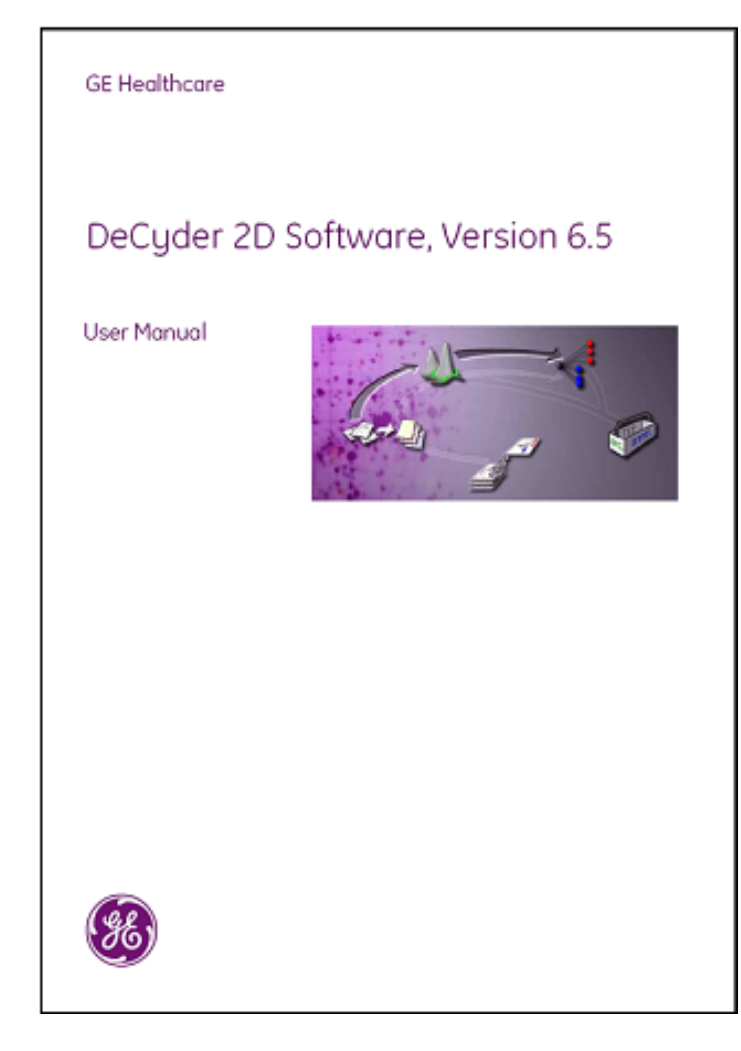

您可以參考: 1. 操作手册 28-4010-06 DeCyder User Manual

2. 連絡 GE Healthcare 產品專員。

3. 造訪網站 Healthcare website <u>www.gelifesciences.com</u> <u>www.ettandige.com</u>

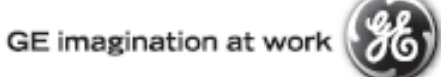